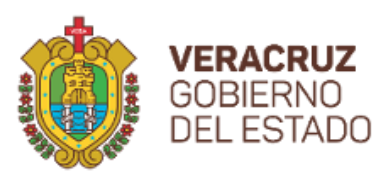

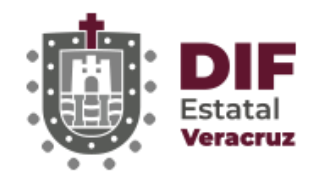

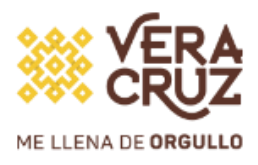

# **PADRONES ALIMENTARIOS**

Subdirección de Tecnologías de la Información DIF Estatal Veracruz Octubre 2022

1

# Introducción

El sistema de Padrones Alimentarios **WEB** tiene como objetivo facilitar la captura de la información de los menores que reciben este apoyo,

trabajando sobre un navegador WEB Firefox 🕙 o Chrome 📀

# Acceso

Ingresa en tu navegador la siguiente ruta:

# http://187.157.132.38/login/

Donde deberás ingresar las credenciales proporcionadas de usuario y contraseña:

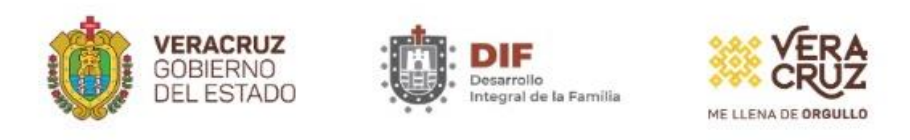

| USUARIO:  |  |
|-----------|--|
| PASSWORD: |  |
| Ingresar  |  |

# Validación de CURP

Al entrar al sistema deberá ingresar la CURP de 18 dígitos del menor y dar clic en VALIDAR

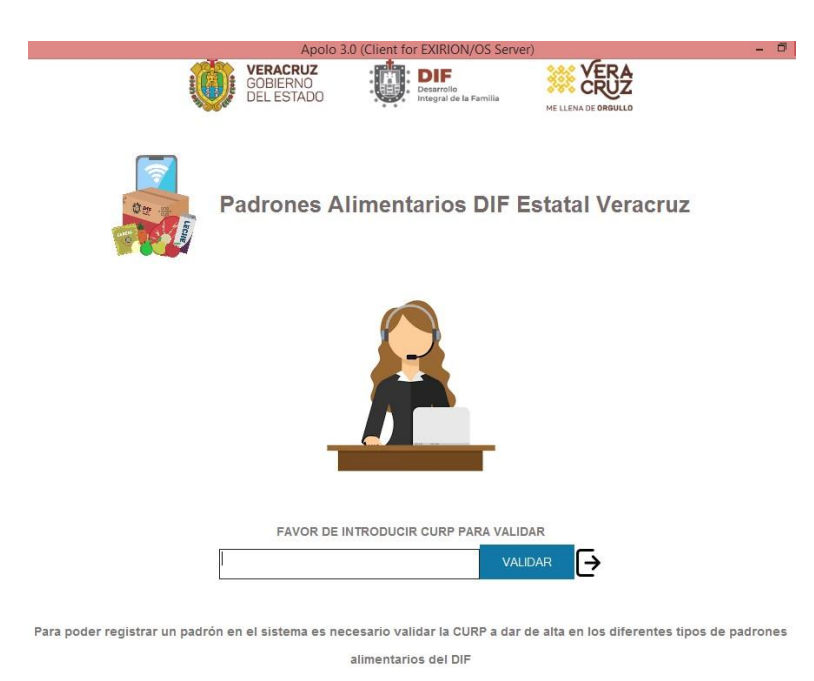

En caso de que exista un error en la curp, aparecerá la siguiente leyenda:

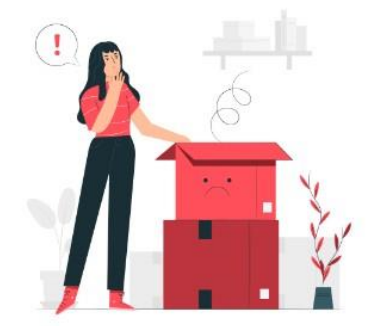

Sistema de Registro de Padrones Alimenticios DIF Estatal Veracruz

LA CURP NO ES VÁLIDA, NO EXISTE REGISTRO EN SISTEMA NACIONAL DE CURP'S DE GOBIERNO FEDERAL

Nuevo CURP

Al ser válida la curp aparecerá el menú:

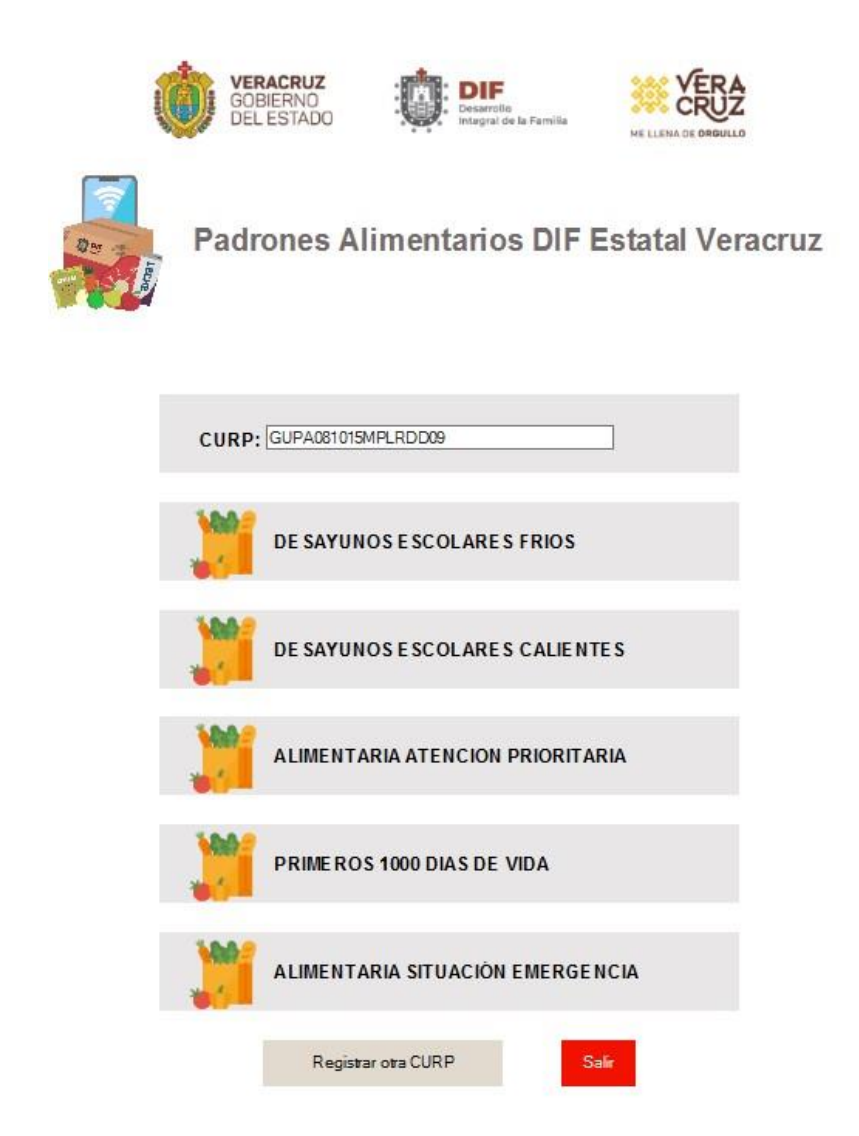

Al ingresar en alguna de las opciones, se validará que la curp no se encuentre ya registrada en ese programa, en el caso de que sea así le mandará un mensaje y lo redireccionará al inicio para ingresar una nueva CURP:

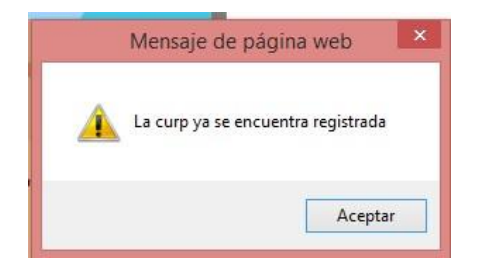

En cualquier opción del menú deberá complementar los datos solicitados, tomando en cuenta que los campos con \* son obligatorios y deberá dar clic en <u>guardar</u>.

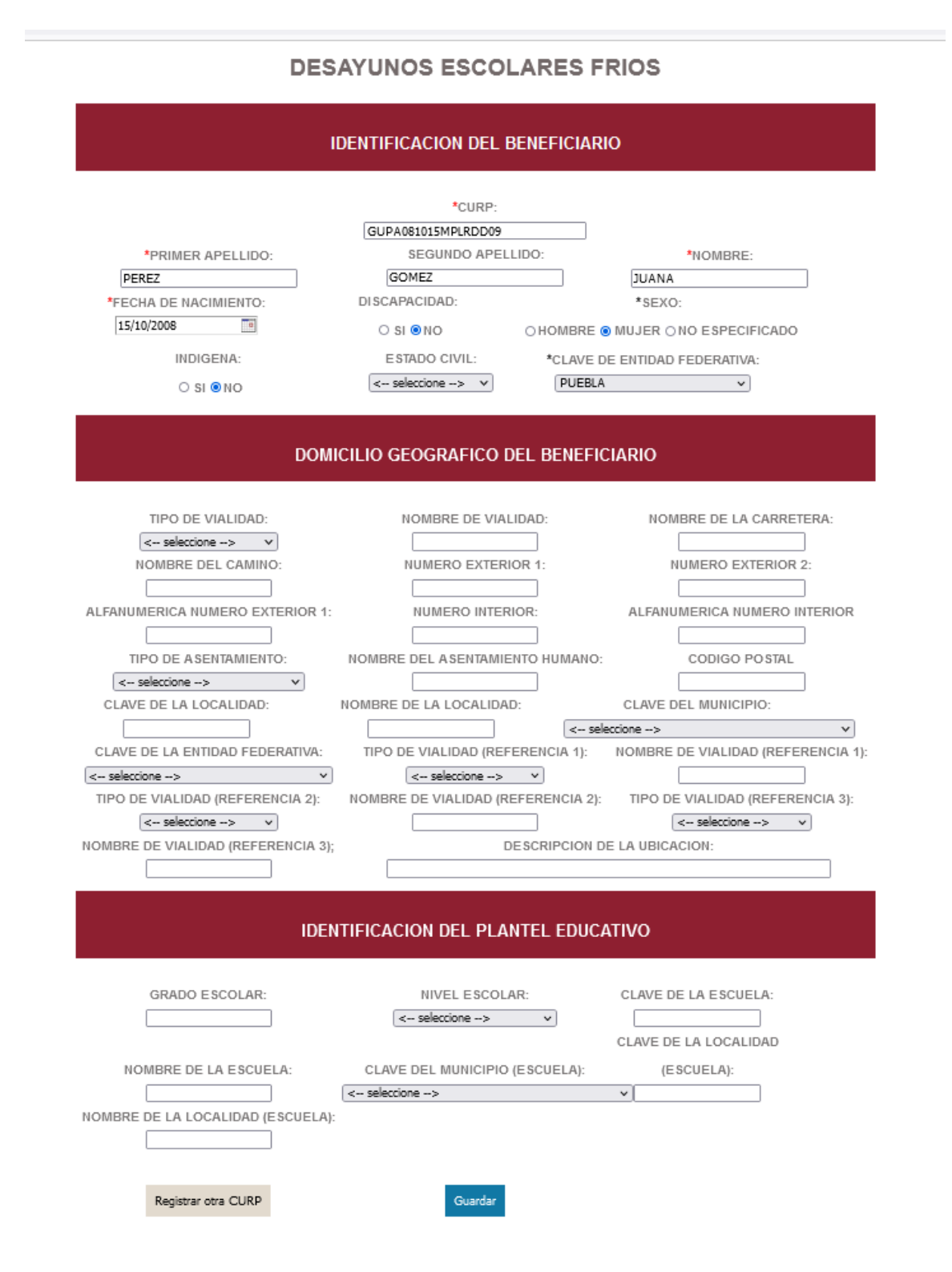

## DESAYUNOS ESCOLARES CALIENTES

### IDENTIFICACION DEL BENEFICIARIO

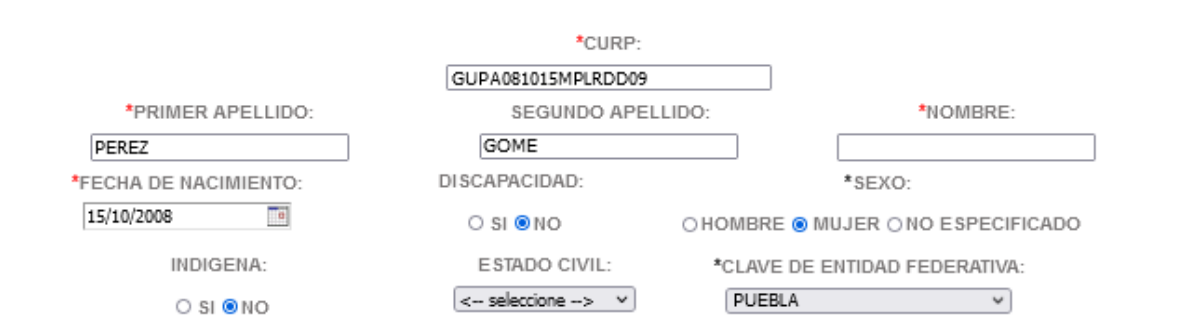

#### DOMICILIO GEOGRAFICO DEL BENEFICIARIO

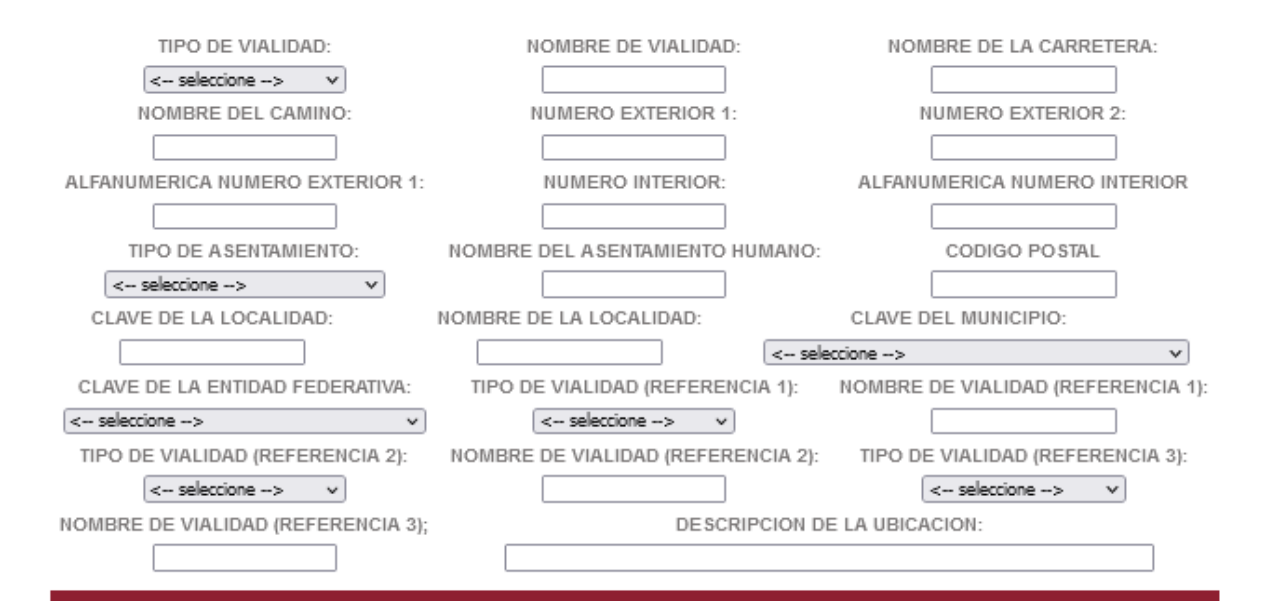

#### IDENTIFICACION DEL PLANTEL EDUCATIVO

| GRADO ESCOLAR:                    | NIVEL ESCOLAR:                 | CLAVE DE LA ESCUELA: |
|-----------------------------------|--------------------------------|----------------------|
| NOMBRE DE LA ESCUELA:             | CLAVE DEL MUNICIPIO (ESCUELA): | (ESCUELA):           |
| NOMBRE DE LA LOCALIDAD (ESCUELA): | < seleccione>                  | ×                    |
|                                   |                                |                      |
| Registrar otra CURP               | Guardar                        |                      |

## ALIMENTARIA ATENCIÓN PRIORITARIA

#### **IDENTIFICACION DEL BENEFICIARIO**

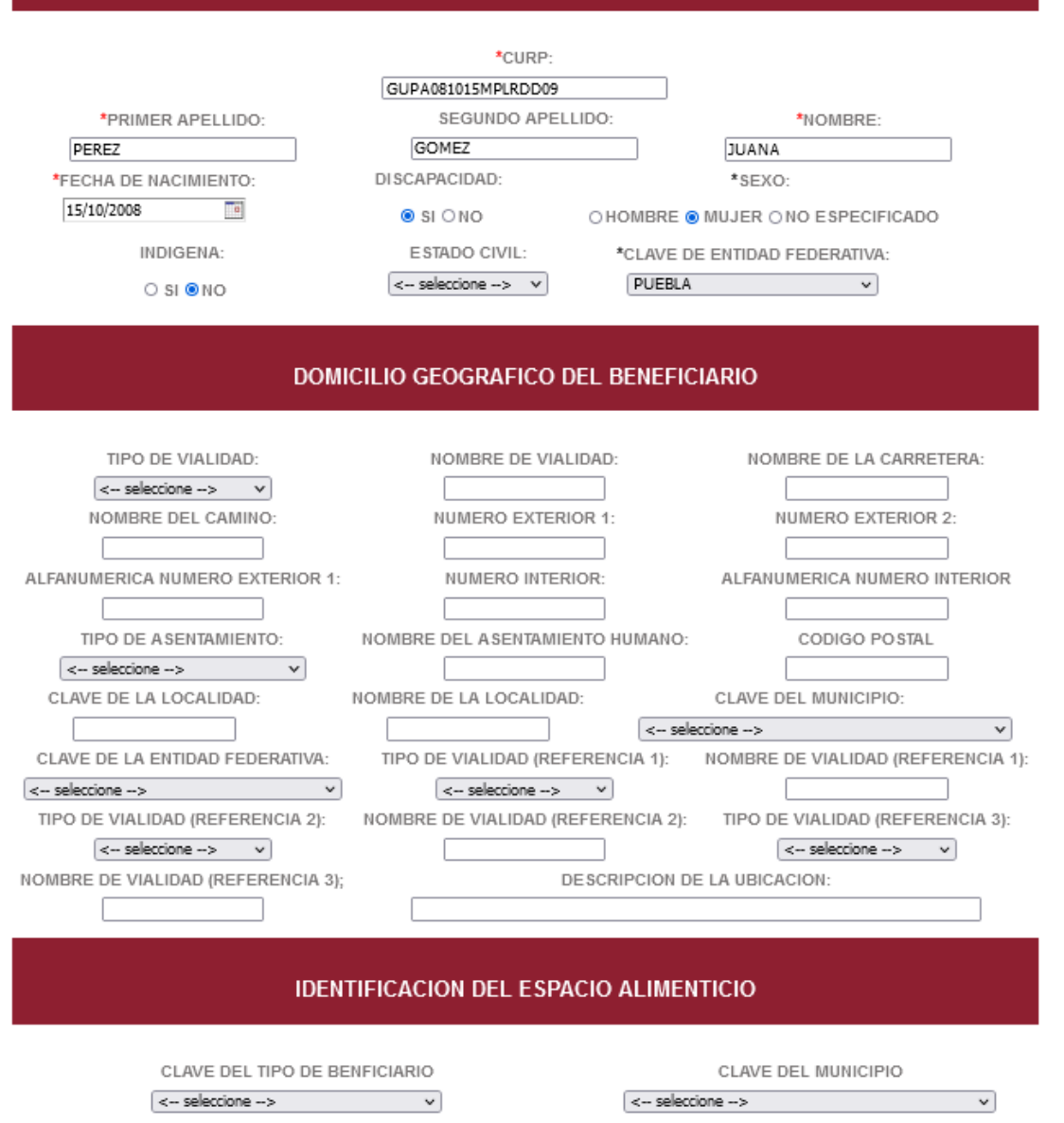

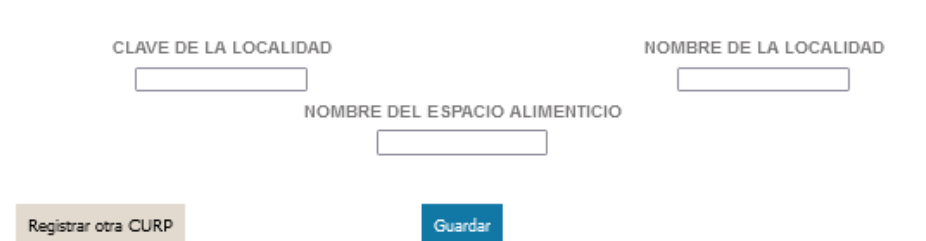

## PRIMEROS 1000 DIAS DE VIDA

#### **IDENTIFICACION DEL BENEFICIARIO**

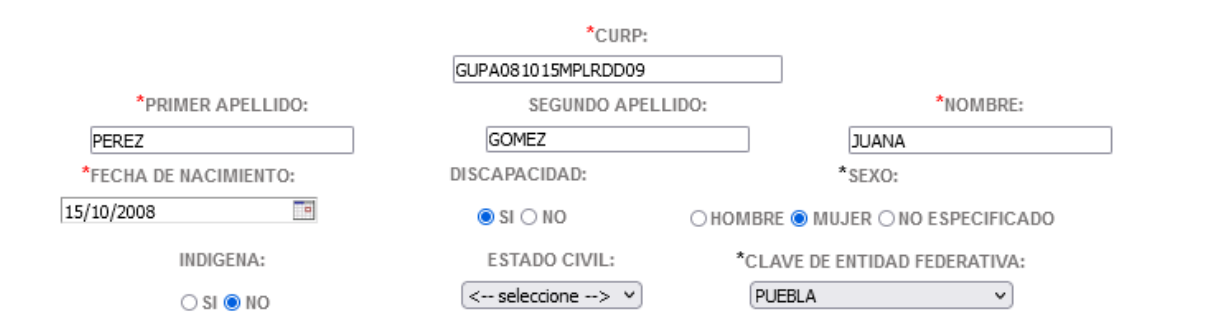

#### DOMICILIO GEOGRAFICO DEL BENEFICIARIO

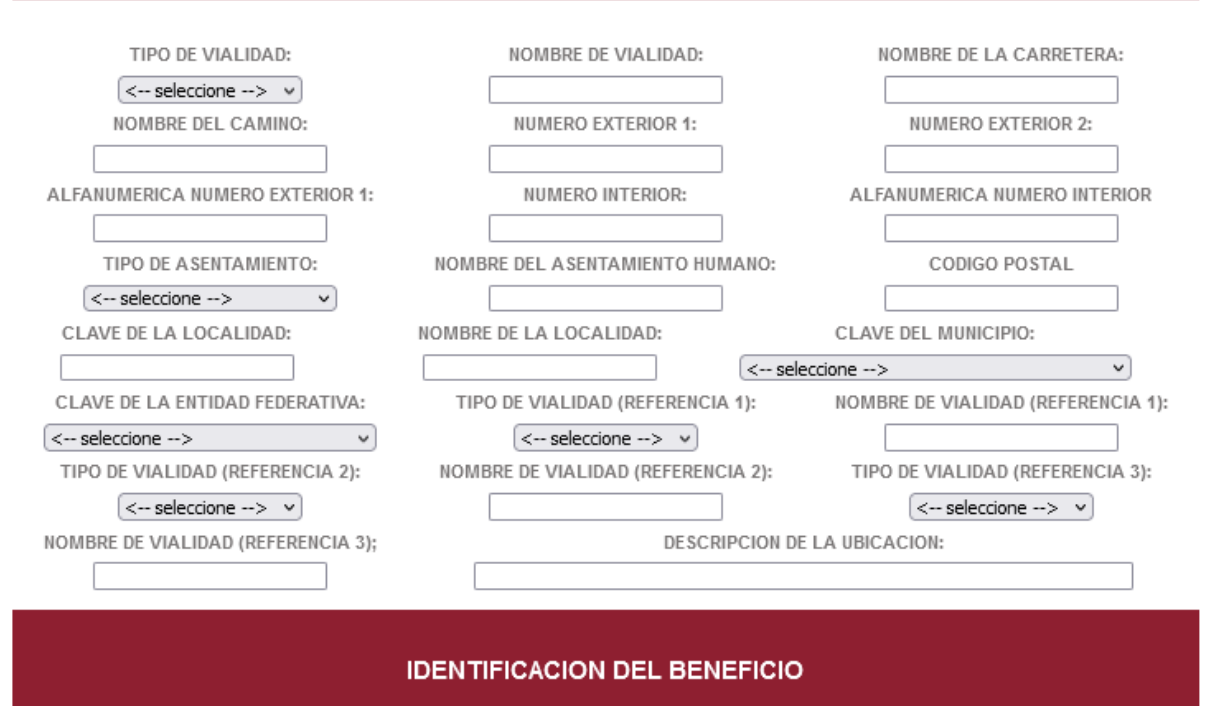

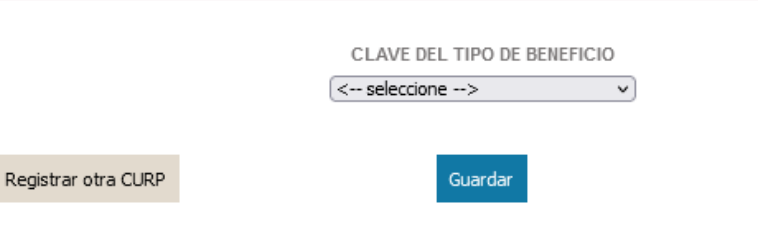

# ASISTENCIA SOCIAL ALIMENTARIA PERSONAS EN SITUACIÓN EMERGENCIA

|                                                                  | IDENTIFICACIÓN DEL BENEFICIARI                                                                                               | 0                                                             |  |  |
|------------------------------------------------------------------|----------------------------------------------------------------------------------------------------|---------------------------------------------------------------|--|--|
| *PRIMER APELLIDO:<br>PEREZ<br>*FECHA DE NACIMIENTO<br>15/10/2008 | *CURP:<br>GUPA081015MPLRDD09<br>SEGUNDO APELLIDO:<br>GOMEZ<br>*CLAVE DE ENTIDAD FEDERATIVA<br>PUEBLA V O HOL                 | *NOMBRE:<br>JUANA<br>*SEXO:<br>MBRE @ MUJER O NO ESPECIFICADO |  |  |
| DOMICILIO GEOGRÁFICO DEL BENEFICIO                               |                                                                                                    |                                                               |  |  |
| CLAVE DE MUNICIPIO < seleccione> FECHA DEL BENEFICIO             | CLAVE DE ENTIDAD FEDERATIVA <pre><rr>&lt; seleccione&gt;  </rr></pre> CLAVE DE LA LOCALIDAD CANTIDAD DE APOYO \$ <pre></pre> | NOMBRE DE LA LOCALIDAD                                        |  |  |
| Registrar otra CURP                                              | Guardar                                                                                                    |                                                               |  |  |

En el caso de ser exitoso el registro, aparecerá la siguiente leyenda y podrá capturar un nuevo registro en <u>Registrar otra CURP</u>

Sistema de Registro de Padrones Alimenticios DIF Estatal Veracruz

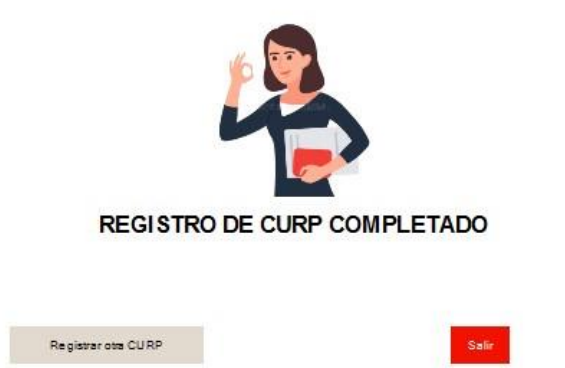

De lo contrario si existió algún problema, enviará un mensaje:

Sistema de Registro de Padrones Alimenticios DIF Estatal Veracruz

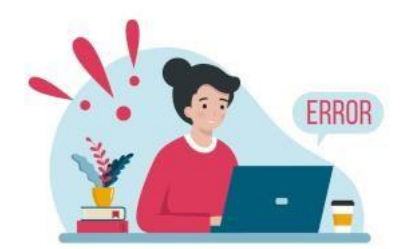

## ERROR AL GUARDAR EL REGISTRO

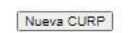

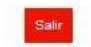

# **Cerrar Sesión**

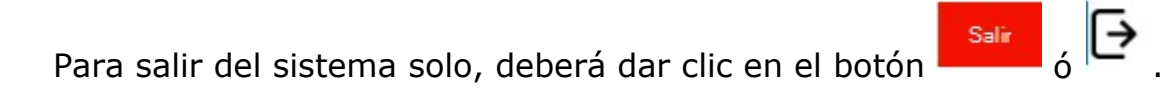